SGB Banki Spółdzielcze

## Jeśli chcesz zagrać, Miasteczka podążaj za instrukcją

Wejdź na stronę www.sgbtajemnicamiasteczka.pl korzystając z aktualnej wersji Wpisz swój adres mailowy oraz przeglądarki internetowej (np. zaznacz, że zapoznałaś/zapoznałeś Google Chrome, Safari, Mozilla itd.) się z regulaminem. Następnie kliknij w "Wyślij link do zalogowania". Jeśli jesteś na stronie pierwszy raz, zacznij od Odbierz wiadomość e-mail, "Wprowadzenia", a następnie otrzymasz w niej link. Kliknij kliknij w "Rozdział 1". w niego, a przeniesie Cię do serwisu z grą. Wybierz, czy chcesz zagrać online (w przeglądarce) czy też pobrać UWAGA: Grając online pamiętaj, gre na komputer. Jeśli wybierzesz aby wyrazić zgodę na pliki druga opcję to zaznacz, na jakim cookies. Dzięki temu stan gry systemie pracujesz (Windows/ będzie zapisywany, by wrócić do MacOS), a następnie pobierz całą tego miejsca rozgrywki, w której zawartość. została przerwana. Po pobraniu rozpakuj pliki, a następnie uruchom grę poprzez dwukrotne kliknięcie w plik game.exe l już, możesz grać. Miłej zabawy!

mulcol